## Credit Card - Online

- a. Go to <a href="http://www.echolakega.org/">http://www.echolakega.org/</a>
- b. Click "Stripe Payment" in top banner of landing page

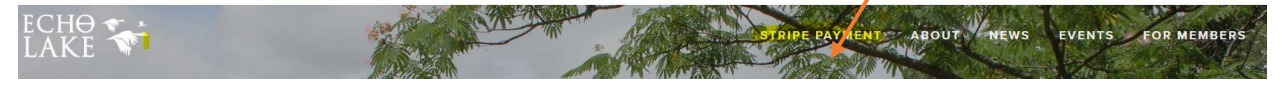

c. You will land on "Stripe Payment" page. Click "ELHA Dues".

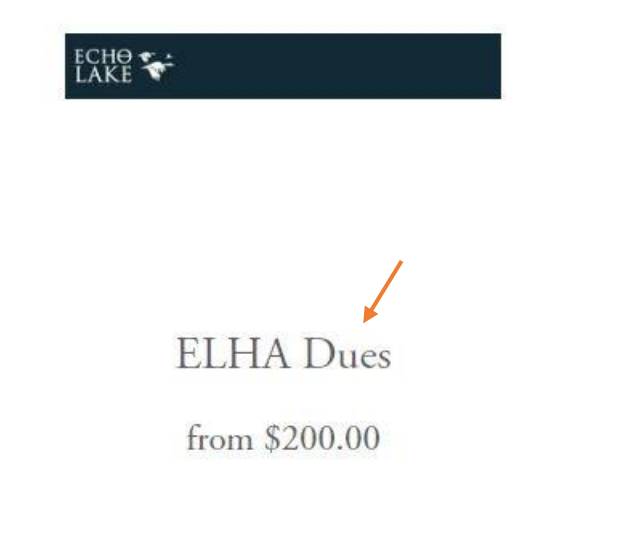

d. On next page select dues type in "Dues:" and then click "Add to Cart"

|                          |                                                                     | کتے۔ 1 item | \$200 |
|--------------------------|---------------------------------------------------------------------|-------------|-------|
| ← BACK TO STRIPE PAYMENT |                                                                     |             |       |
|                          | ELHA Dues                                                           |             |       |
|                          | \$200.00                                                            |             |       |
|                          | You will need to select <u>Off Lake Dues</u> or <u>On Lake Dues</u> |             |       |
|                          | Quantity should equal "1"                                           |             |       |
| ECHO<br>Lake 🖘           | Dues:<br>Off Lake Dues •                                            |             |       |
|                          | Quantity:                                                           |             |       |
|                          | ADD TO CART                                                         |             |       |

e. The following form will display. Fill in Name, Address and email. Click "Add to Cart".

## Name \*

| Please provide your First and Last Name  |                 |                                                 |              |                   |
|------------------------------------------|-----------------|-------------------------------------------------|--------------|-------------------|
|                                          |                 |                                                 |              |                   |
| First Name                               | Last Name       |                                                 |              |                   |
| Address *                                |                 |                                                 |              |                   |
| Please Provide your address in box below |                 |                                                 |              |                   |
| street address                           |                 |                                                 |              |                   |
| Email *                                  |                 |                                                 |              |                   |
| street address                           |                 |                                                 |              |                   |
| email address                            |                 |                                                 |              |                   |
|                                          |                 |                                                 |              |                   |
| f. You will go back to                   | prior screen. C | lick shopping cart button.                      |              |                   |
|                                          |                 |                                                 |              | ) <u>.</u> 1 item |
| BACK TO STRIPE PAYMENT                   |                 |                                                 |              |                   |
|                                          |                 | ELHA Dues                                       |              |                   |
|                                          |                 | \$200.00                                        |              |                   |
|                                          |                 | You will need to select <u>Off Lake Dues</u> or | On Lake Dues |                   |
|                                          |                 | Quantity should equal "1"                       |              |                   |
| СНӨ 🌨 📩<br>АКЕ 🚿                         |                 | Dues:<br>Off Lake Dues •                        |              |                   |
|                                          |                 | Quantity:                                       |              |                   |
|                                          |                 | 1                                               |              |                   |
|                                          |                 | ADD TO CART                                     |              |                   |

g. You will land on next screen. Review and update order accordingly. When ready click "Check Out"

## SHOPPING CART

| ITEM   |                                                  | QTY. | PRICE             |
|--------|--------------------------------------------------|------|-------------------|
| × Bart | ELHA Dues<br>Dues: Off Lake Dues<br>Edit Details | Ĩ    | \$200.00          |
|        |                                                  |      | Subtotal \$200.00 |
|        |                                                  |      |                   |

h. You will go to ecommerce site to complete transaction and provide credit card information.